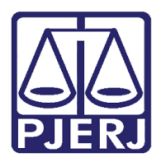

Dica de Sistema

# **Anexar Processos**

SEI – Processo Administrativo Eletrônico.

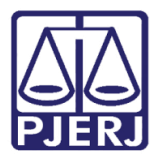

## **Anexar Processos**

Anexar processos é conveniente quando existe mais de um processo com a mesma finalidade e os mesmos interessados, simultaneamente, de forma que eles se tornam um só processo – isto é, <u>o processo anexado torna-se parte do processo ao qual ele foi anexado, e não tem mais tramitação própria.</u>

No SEI, a "anexação de processos" corresponde ao procedimento administrativo juntada.

É relevante lembrar que a "anexação de processos" é diferente do recurso "relacionamento de processos". Este último, permite manter um processo relacionado ao outro, <u>porém ambos tramitam de forma separada.</u>

Para anexar um processo, será necessário:

- Que os processos que serão anexados não estejam abertos em mais de uma unidade;
- Não é possível anexar processos sem que existam documentos em sua árvore;
- <u>No processo "secundário</u>" (aquele que será juntado a outro processo) deve ser inserido um Termo/Informação de Juntada de Processos, apresentando a justificativa formalizada para sua junção a outro processo administrativo. Tal justificativa deve ser assinada pela unidade que realizar o ato;
- <u>No processo "principal</u>" (aquele ao qual será juntado o outro processo), de posse do número completo do processo a ser anexado, selecione o número do processo

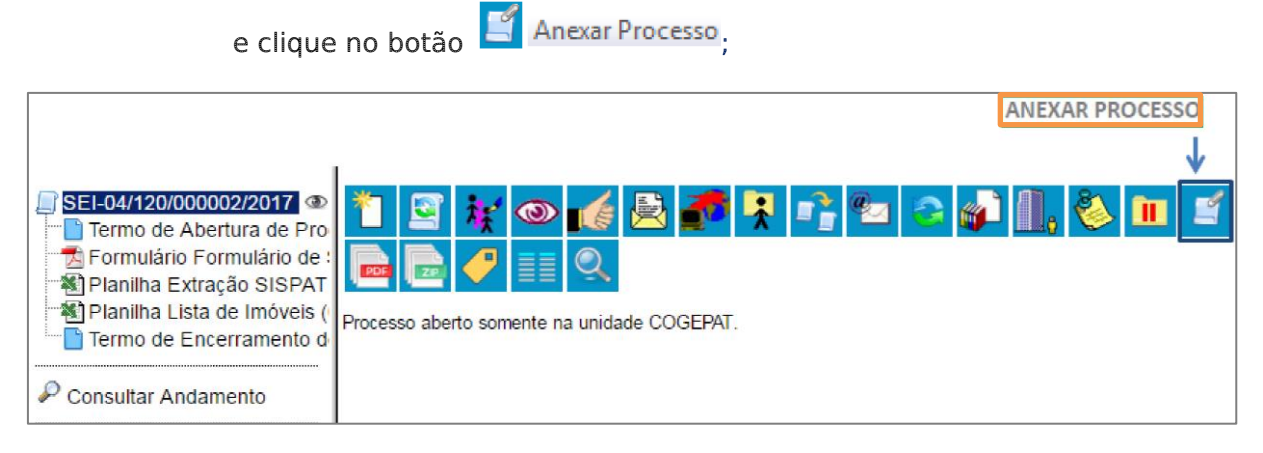

Figura 1 - Botão Anexar Processo.

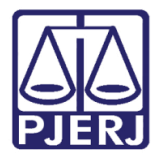

Na tela seguinte, informe o número do Processo que será anexado. A informação • de tipo será preenchida automaticamente pelo SEI;

| SEI-04/120/000002/2017   Termo de Abertura de Pro                                       | Anexação de Processos                                   |                         |                                                                                  | 3. AO FINAL, CLIQUE EM<br>"ANEXAR" |
|-----------------------------------------------------------------------------------------|---------------------------------------------------------|-------------------------|----------------------------------------------------------------------------------|------------------------------------|
| Formulário Formulário de :<br>Formulário Extração SISPAT<br>Planilha Lista de Imóveis ( | Processo:<br>SEI-04/120/000006/2017                     | Tip<br>Pesquisar Pat    | o:<br>rimônio: Entrega e Recebimento de Bens Im                                  | ióveis <u>A</u> nexar              |
|                                                                                         | 1. COLE O NÚMERO DO PROCESS<br>ANEXADO E CLIQUE EM "PES | so que será<br>Gquisar" | 2. O SEI IRÁ PREENCHER<br>AUTOMATICAMENTE O TIPO DE PROCESSO<br>QUE SEPÁ ANEXADO |                                    |

Figura 2 – Tela Anexação de Processos.

• Será exibida uma janela de confirmação;

| ATENÇÃO!                                                                                                    |  |  |  |  |
|----------------------------------------------------------------------------------------------------|--|--|--|--|
| Após a anexação não será mais possível incluir ou alterar documentos no<br>processo.                             |  |  |  |  |
| O processo a ser anexado contém documento(s) não assinado(s). Não será<br>possível assiná-lo(s) após a anexação. |  |  |  |  |
| Esta operação somente poderá ser cancelada pelo Administrador do<br>Sistema.                                     |  |  |  |  |
| Confirma a anexação do processo?                                                                                 |  |  |  |  |
| <b>OK</b> Cancelar                                                                                               |  |  |  |  |
| <b>↑</b>                                                                                                    |  |  |  |  |
| PARA CONFIRMAR A<br>ANEXAÇÃO, CLIQUE EM "OK"                                                                     |  |  |  |  |

Figura 3 – mensagem de Atenção.

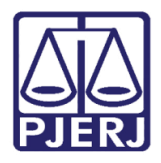

## Poder Judiciário do Estado do Rio de Janeiro

Diretoria-Geral de Tecnologia da Informação e Comunicação de Dados Departamento de Atendimento e Suporte ao Usuário

 O sistema abrirá a tela Anexação de Processos e apresentará todos os processos anexados ao processo atual. O processo anexado também aparecerá na árvore de documentos do processo principal.

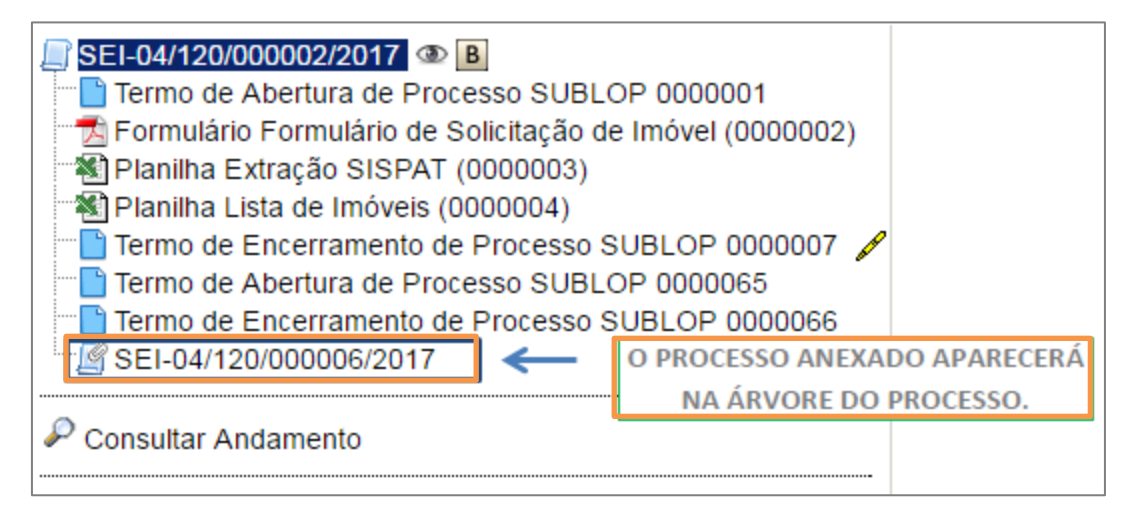

### Figura 4 – Processo anexado na árvore.

Um processo anexado pode, mediante decisão fundamentada e justificativa formalizada, ser desanexado e passar a tramitar separadamente outra vez. Para isso, além de preencher o Termo/Informação de Desanexação de Processo, será necessário solicitar a desanexação à Diretoria-Geral de Tecnologia da Informação e Comunicação de Dados (DGTEC) que é a unidade autorizada a efetivar esse tipo de procedimento no SEI-RJ.

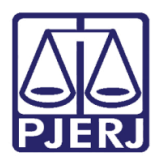

### Histórico de Versões 1.

| Versão | Data       | Descrição da alteração            | Responsável       |
|--------|------------|-----------------------------------|-------------------|
| 1.0    | 26/07/2019 | Elaboração da Dica                | Antônio Henriques |
| 1.0    | 26/07/2019 | Revisão Ortográfica e de Template | Joanna Liborio    |
|        |            |                                   |                   |
|        |            |                                   |                   |